## Guide to creating a Citizen Self Service User Account

A Citizen Self Service (CSS) User Account is necessary to access Utility Billing for reviewing billing information, making online payments, setting bill delivery preferences, and managing bills.

To set up a CSS User Account, you will need your Account ID and Customer ID (CID). These are available on your bill or on the letter sent to advise you of the new system.

Open your browser (Internet Explorer, Firefox, Chrome, Safari) in your computer system and navigate to:

https://ccmunis.co.cumberland.nc.us/MSS/citizens/default.aspx

Once the site is showing in your browser, click on the Register link as shown in the image below.

| styler               | Munis Self Service The My Cart (0 items) Resources Log In                                          |
|----------------------|----------------------------------------------------------------------------------------------------|
|                      | Welcome to Citizen Self Service                                                                    |
| Home                 | This system is currently in Testing phase, If you are not part of the test, you should not be here |
| Citizen Self Service | should not be here.                                                                                |
| Utility Billing      | Log in to access                                                                                   |
|                      | Utility Billing                                                                                    |
|                      | User name                                                                                          |
|                      | Password                                                                                           |
|                      | Forgot your password?   Register Log in                                                            |

This will bring up the Self-Registration page, as shown in the image below, where you will need to create a User ID, Password, and Password hint. Please be sure to keep your User ID and password secure and available to you. Your password should be at least 12 characters, have letters and at least one number.

You will also need to enter your email address and the validation numbers that appear when you access this page. Your validation numbers will most likely be different from the numbers shown in the image below, so enter what shows when you access the screen.

After you have completed all the fields, click Save.

| styler                       |                                            | Munis Self Service                                               | My Cart (0 items) Resources Log In |
|------------------------------|--------------------------------------------|------------------------------------------------------------------|------------------------------------|
|                              | Self-Registration                          |                                                                  |                                    |
| Home<br>Citizen Self Service | *User ID<br>(between 1 and 20 characters)  | MyUserlD                                                         |                                    |
| Utility Billing              | *Re-type user ID                           | MyUserID                                                         |                                    |
|                              | *Password<br>(between 8 and 15 characters) | •••••                                                            |                                    |
|                              | *Re-type password                          | •••••                                                            |                                    |
|                              | *Password hint                             | hint for me                                                      |                                    |
|                              | *Email address                             | MyUserlD@myemail.com                                             |                                    |
|                              |                                            | Enter these validation numbers into the box below 3073 3679 Save | / them                             |

This will bring up the Account Settings Page as illustrated below, where you can link your account to your User ID. Click on the Utility Billing Accounts, link to account link in the bottom right corner of the screen.

| styler               | X                                                                                                    | Munis Self Service                           | MYUSERID        |  |
|----------------------|----------------------------------------------------------------------------------------------------|----------------------------------------------|-----------------|--|
|                      | Account Settings                                                                                                    |                                              |                 |  |
| Citizen Self Service | Account Information                                                                                                    |                                              |                 |  |
|                      | Now logged in as                                                                                                    | MYUSERID                                     |                 |  |
|                      | Last successful login                                                                                                    | 5/17/2017                                    |                 |  |
|                      | Last failed login                                                                                                    | 5/17/2017                                    |                 |  |
|                      | Password last changed                                                                                                    | 5/17/2017                                    |                 |  |
|                      | Password expires in                                                                                                    | 3044 days   Change Password                  |                 |  |
|                      | E-Mail address                                                                                                    | MyUserID@myemail.com   Change E-Mail Address |                 |  |
|                      | Linked Accounts                                                                                                    |                                              |                 |  |
|                      | Existing accounts can be "linked" to your self-service user id. These links give you quick access to an account's details, bills, etc. For each self-service module that allows user-control over account linking, hyperlinks such as "link to account" or "remove" will appear below. Click a module's "link to account" to reach the page where new account links can be created, and where additional instructions are provided. |                                              |                 |  |
|                      | Customer Accounts                                                                                                    |                                              | link to account |  |
|                      | There are currently no linked accounts                                                                                                    |                                              |                 |  |
|                      | Utility Billing Accounts                                                                                                    |                                              | link to account |  |
|                      | Account                                                                                                    | Customer                                     |                 |  |
|                      | There are currently no linked accounts                                                                                                    |                                              |                 |  |
|                      | Go To Module Homepage                                                                                                    |                                              |                 |  |
|                      |                                                                                                    |                                              |                 |  |

On the Utility Billing Account Link Setup page, enter your account ID and CID, as given on your bill or in the letter that was sent to you. Then click Submit. (Hint: your Account ID and CID is the same number.)

|                      | Munis Self Service                                                | My Cart (0 items) |  |
|----------------------|-------------------------------------------------------------------|-------------------|--|
| Citizen Self Service | Utility Billing<br>Account Link Setup                             |                   |  |
| Utility Billing      | What is the account ID? *                                         |                   |  |
| Contact Us           | What is the CID? *<br>Submit Cancel<br>* indicates required field |                   |  |

This will take you back to the Account Settings Page with your Utility Billing account and customer information link showing.

| Tyler<br>technologies |                                                                                                    | Munis Self Service                           |                                              |
|-----------------------|----------------------------------------------------------------------------------------------------|----------------------------------------------|----------------------------------------------|
|                       | Account Settings                                                                                                |                                              |                                              |
| Citizen Self Service  | Account Information                                                                                             |                                              |                                              |
|                       | Now logged in as                                                                                                | MYUSERID                                     |                                              |
|                       | Last successful login                                                                                           | 5/23/2017                                    |                                              |
|                       | Last failed login                                                                                               | 5/17/2017                                    |                                              |
|                       | Password last changed                                                                                           | 5/17/2017                                    |                                              |
|                       | Password expires in                                                                                             | 3038 days   Change Password                  |                                              |
|                       | E-Mail address                                                                                                  | MyUserID@myemail.com   Change E-Mail Address |                                              |
|                       | new account links can be created, and wh                                                                        | ere additional instructions are provided.    |                                              |
|                       | Customer Accounts There are currently no linked accounts                                                        |                                              | link to account                              |
|                       | Customer Accounts There are currently no linked accounts Utility Billing Accounts                               |                                              | link to account                              |
|                       | Customer Accounts There are currently no linked accounts Utility Billing Accounts Account                       | Customer                                     | link to account                              |
|                       | Customer Accounts There are currently no linked accounts Utility Billing Accounts Account                       | Customer                                     | link to account<br>link to account<br>remove |
|                       | Customer Accounts There are currently no linked accounts Utility Billing Accounts Account Go To Module Homepage | Customer                                     | link to account<br>link to account<br>remove |
|                       | Customer Accounts There are currently no linked accounts Utility Billing Accounts Account Go To Module Homepage | Customer                                     | link to account<br>link to account<br>remove |
|                       | Customer Accounts There are currently no linked accounts Utility Billing Accounts Account Go To Module Homepage | Customer                                     | link to account                              |
|                       | Customer Accounts There are currently no linked accounts Utility Billing Accounts Account Go To Module Homepage | Customer                                     | link to account                              |
|                       | Customer Accounts There are currently no linked accounts Utility Billing Accounts Account Go To Module Homepage | Customer                                     | link to account                              |

If you have more than one account, you will repeat the "link to account" steps for each utility billing account that you have.

On the Account Settings page, as shown above, click on the Account number as indicated by the box next to the red arrow. (Your account number will be showing in blue, we have obscured the number here for security purposes.)

This will take you to your Utility Billing Account Summary page, where you can access information about your billing, set your bill delivery preference, manage your bills, make online payments, or request a change of address for your account.

| styler                               |                                                                                                    |                   | Munis Self Service | My Cart (1 item) MYUSERID |
|--------------------------------------|----------------------------------------------------------------------------------------------------|-------------------|--------------------|---------------------------|
| Citizen Self Service Utility Billing | Utility Billing<br>Account Summary<br>Link to Account   Sign up for Automatic Payments   Request Change of Address   Service Requests   Bill Delivery Preferences   Manage Bills |                   |                    |                           |
| Accounts                             | Billing Account                                                                                                    |                   |                    |                           |
| Manage Bills                         | Service Address                                                                                                    | ·//////           |                    |                           |
| Account Summary                      | Account Number                                                                                                    |                   |                    |                           |
| Automatic<br>Payments                | Bill Delivery Preferen                                                                                                    | ce Mail           |                    |                           |
| Service Requests                     | Your Current Balance                                                                                                    |                   |                    | E                         |
| Contact Us                           | Amount Due Now                                                                                                    | (\$114.00)        |                    |                           |
|                                      | Payment Due Date                                                                                                    | 6/10/2017         |                    |                           |
|                                      | About Your Payments                                                                                                    | 5                 |                    |                           |
|                                      | Bill L                                                                                                    | ast Posted        | Sum of Payments    |                           |
|                                      | 321 4                                                                                                    | /4/2017           | \$160.00           | details                   |
|                                      | Customer Information                                                                                                    | n                 |                    |                           |
|                                      | Name                                                                                                    |                   | a                  |                           |
|                                      | Address                                                                                                    |                   |                    |                           |
|                                      | Customer ID                                                                                                    |                   |                    |                           |
|                                      |                                                                                                    | Request Change of | Address            | -                         |

If you have questions or issues, please contact the Public Utilities Division between 8:00 am and 5:00 pm Monday through Friday, excluding state holidays, at 910-678-7682 or email us at publicutilities@co.cumberland.nc.us.